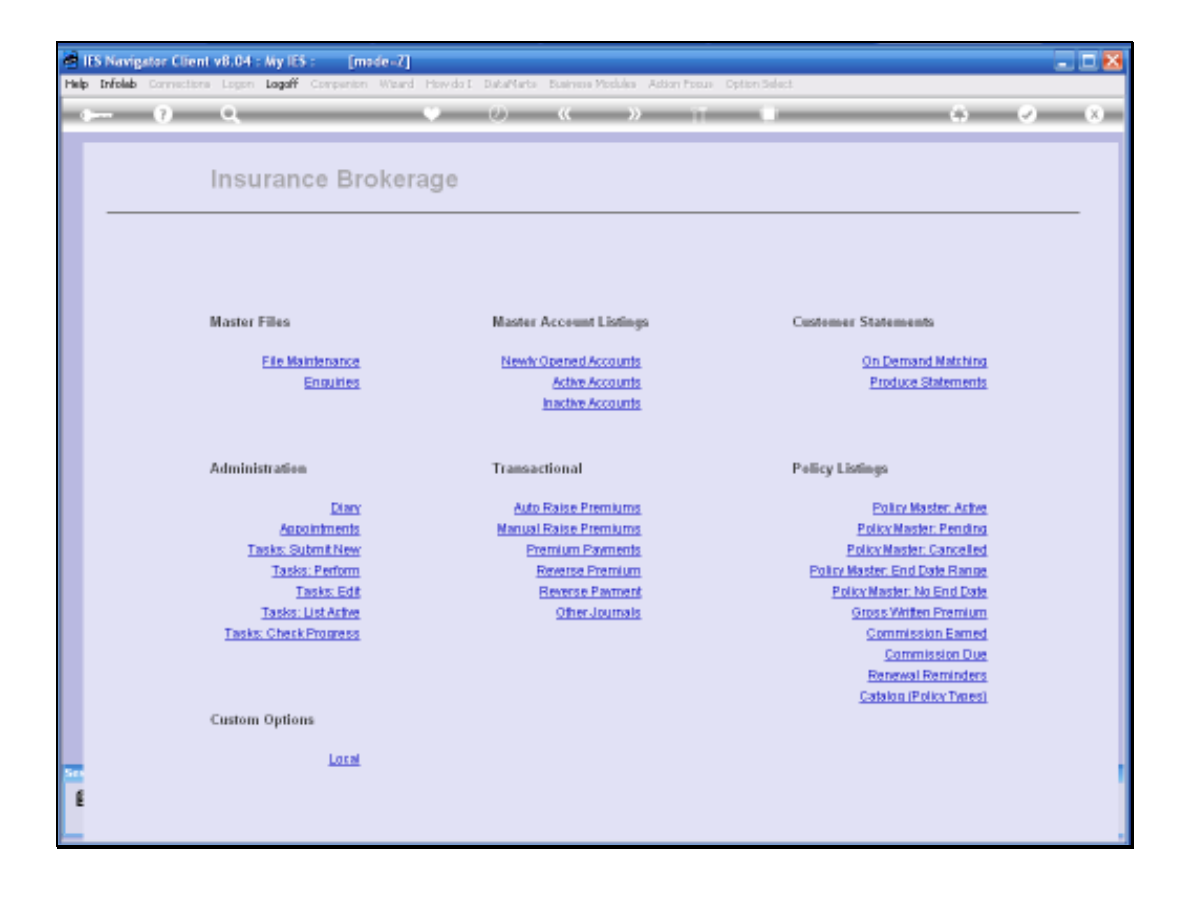

In this session we are looking at the Reversal of a raised Premium.

We use the Reversal option when there has been a mistake. For example, a Premium has been raised by mistake and also we use it for bad Debts.

In other words where the Premium is never going to be collected.

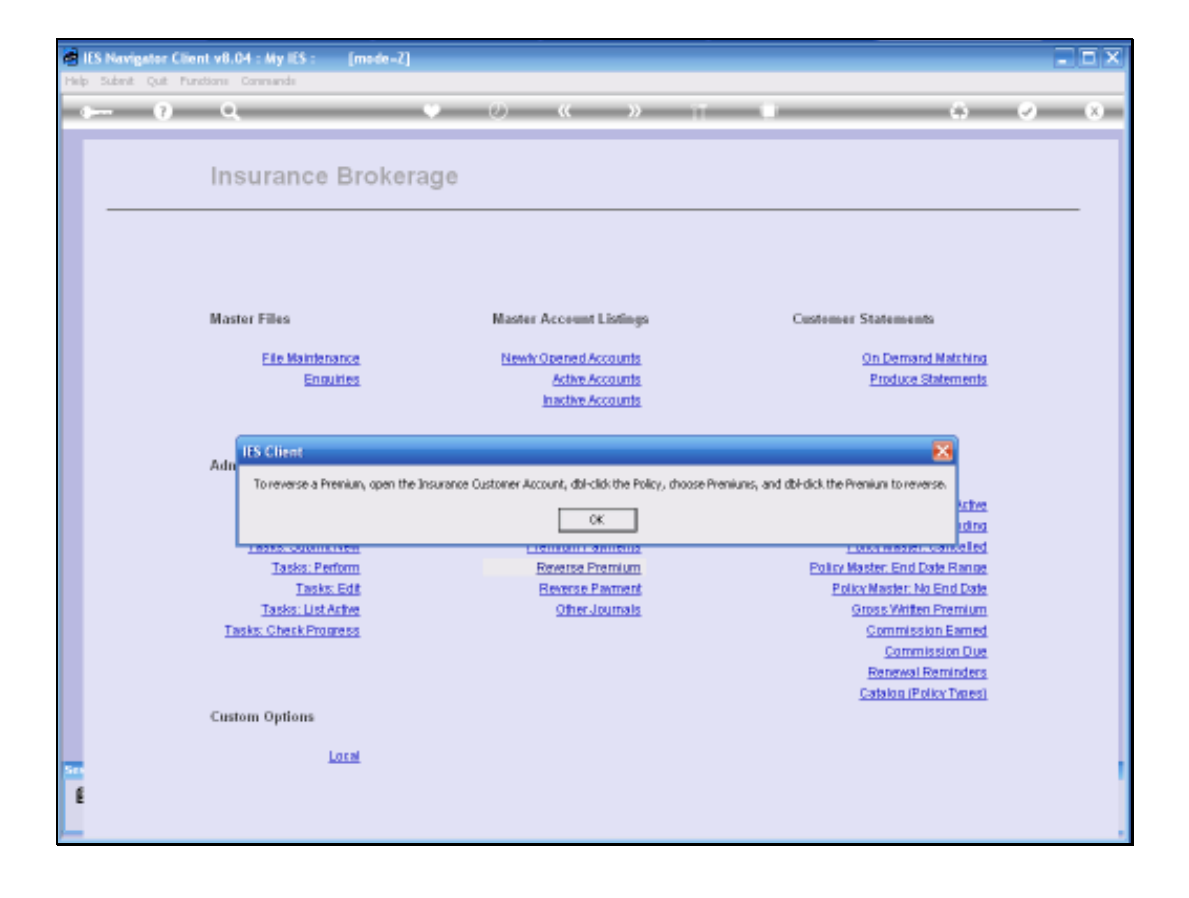

The System indicates a very specific method to Reverse Premiums, i.e. we do not do it in the Standard way or Journal Reversals.

We follow this procedure to open the Insurance Customer Account.

Go to the Policy and choose "Premiums" and then dbl click "Premium to Reverse."

Now let us do an example of that.

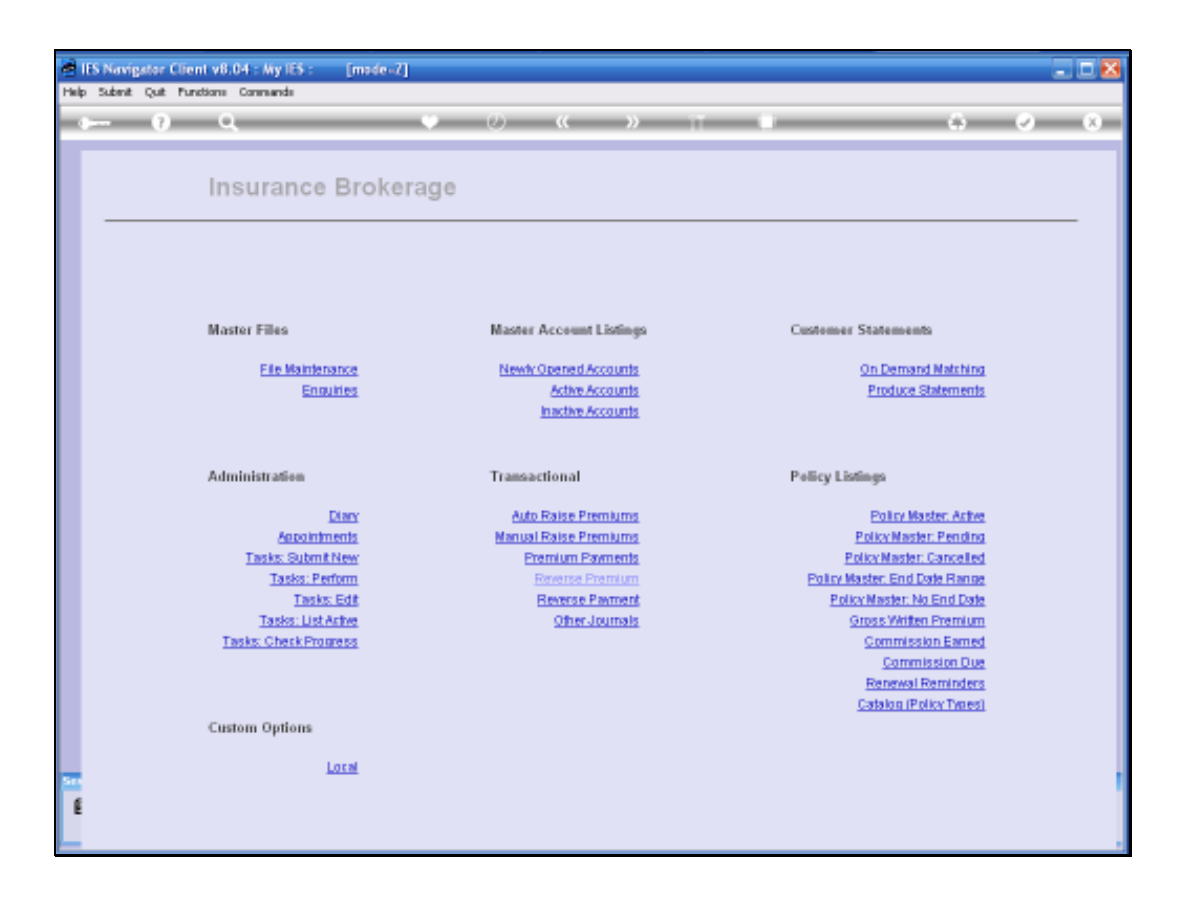

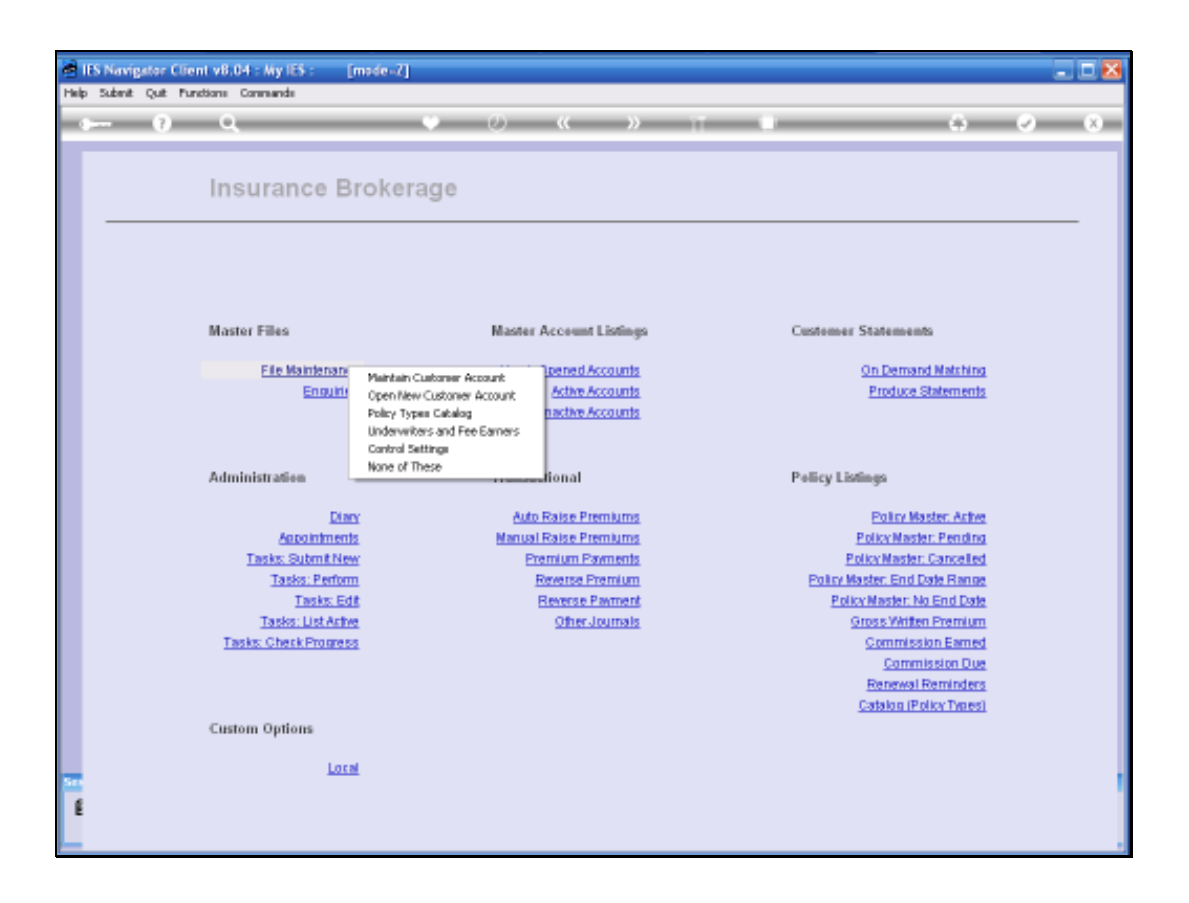

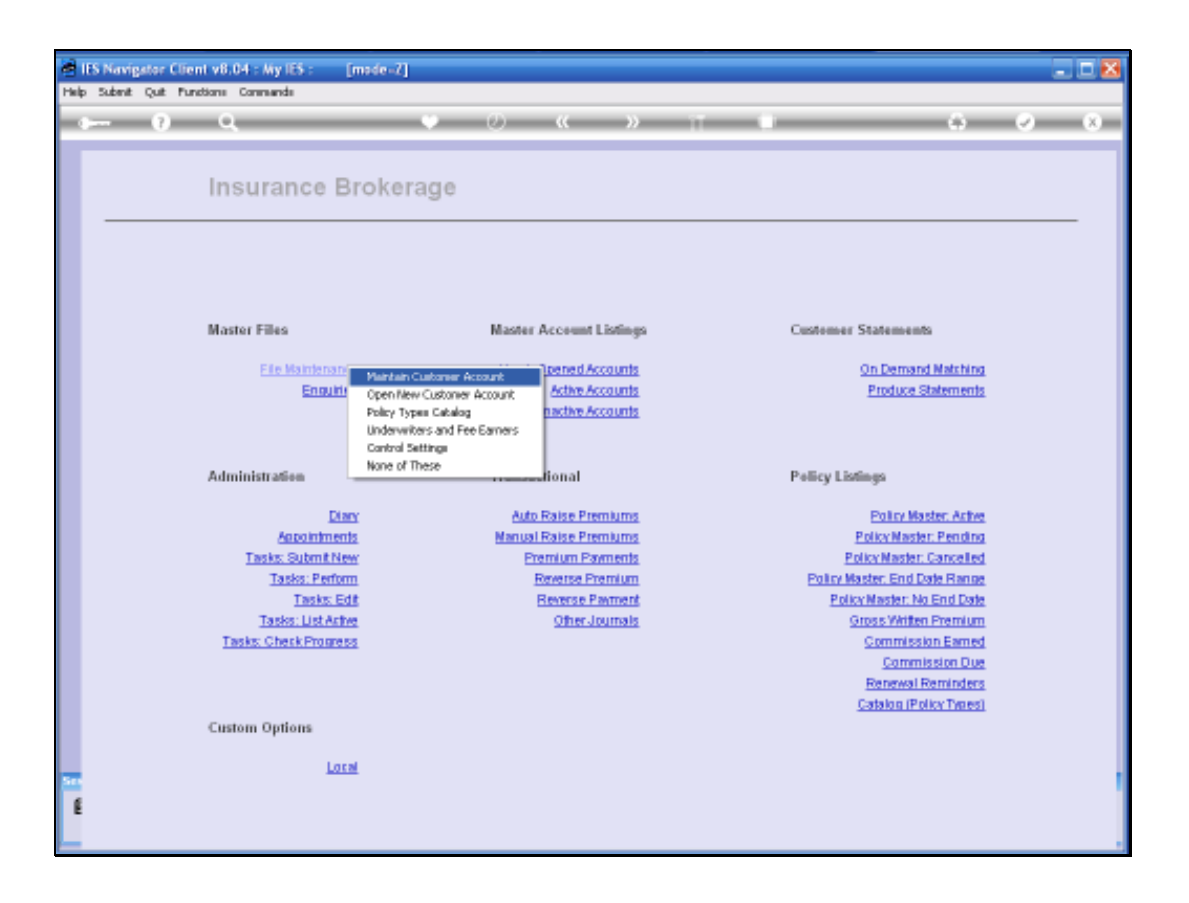

| ø   | IES I | iavig | stor  | Clien   | t v8. | 04 : My IE | 5 :       | [made-     | <i>a</i> ] |       |    |       |          |        |             |         |                   |              |           |             |     |
|-----|-------|-------|-------|---------|-------|------------|-----------|------------|------------|-------|----|-------|----------|--------|-------------|---------|-------------------|--------------|-----------|-------------|-----|
| Hel | p 54  | .bent | Quit  | Fund    | tians | Connende   |           |            |            |       |    |       |          |        |             |         |                   |              |           |             |     |
|     | -     | -     | 1     | -       | - 0   |            | _         | _          | - 0        |       | )  |       |          | _      | _           | -       | _                 | _            | ÷         | - 0         | (X) |
|     |       |       |       |         |       |            |           |            |            |       |    |       |          |        |             |         |                   |              |           |             |     |
|     |       |       |       |         |       |            |           |            |            |       |    |       |          |        |             |         |                   |              |           |             |     |
|     |       |       |       |         | Ins   | suran      | ce (      | Cust       | ome        | r Acc | ou | nt    |          |        |             |         |                   |              |           |             |     |
|     |       |       |       |         |       |            |           |            |            |       |    |       |          |        |             |         |                   |              |           |             | _   |
|     |       |       | Cu    | st Key  |       |            |           |            |            |       |    | Notes |          |        |             |         |                   |              |           | 1           |     |
|     |       |       |       |         |       |            |           |            |            |       |    |       |          |        |             |         |                   |              |           |             |     |
|     |       | AC.   | COURT | rearies |       |            |           |            |            |       |    |       |          |        |             |         |                   |              |           |             |     |
|     |       | Ac.   | count | State   | Enq   | uiry / is  | rt. Quart | a          |            |       | -  |       |          |        |             |         |                   |              |           |             |     |
|     |       | D     | ete D | pered   |       |            |           |            |            |       |    |       |          |        |             |         |                   |              |           |             |     |
|     |       |       |       | 2794 #  |       |            |           |            |            |       |    |       | 0        |        |             |         |                   |              |           | 2           |     |
|     |       |       |       |         |       |            |           |            |            |       |    |       |          |        |             |         |                   |              |           |             |     |
|     |       |       |       |         | Que   | ries: -    |           |            |            |       |    |       | Actions: |        |             |         |                   |              |           |             |     |
|     |       |       |       |         |       |            | DM Even   |            |            |       |    |       |          | New CO | M Daard     |         |                   | Marco D      | alian.    |             |     |
|     |       |       |       |         |       |            | Tas       | 110.<br>80 |            |       |    |       |          | N      | ew Task     |         | SetU              | In CRM Are   | ount      |             |     |
|     |       |       |       |         |       | D          | ary Entri | <u>85</u>  |            |       |    |       |          | New Di | ary Entry   |         | Set Up AR         | Debtor Acc   | ount      |             |     |
|     |       |       |       |         | 202   | Policies   | Ty        | pe         |            |       |    |       | Status   |        | End         | Date    | AR Acco           | mat          |           |             |     |
|     |       |       |       | 1       |       |            |           |            |            |       |    |       |          |        |             |         |                   |              |           |             |     |
|     |       |       |       |         |       |            |           |            |            |       |    |       |          |        |             |         |                   |              |           |             |     |
|     |       |       |       |         |       |            |           |            |            |       |    |       |          |        |             |         |                   |              |           |             |     |
|     |       |       |       |         |       |            |           |            |            |       |    |       |          |        |             |         |                   |              |           |             |     |
|     |       |       |       |         |       |            |           |            |            |       |    |       |          |        |             |         |                   |              |           |             |     |
|     |       |       |       |         |       |            |           |            |            |       |    |       |          |        |             |         |                   |              |           |             |     |
|     |       |       |       |         |       |            |           |            |            |       |    |       |          |        | Photo and a |         |                   |              |           | -           |     |
|     |       |       |       |         |       |            |           |            |            |       |    |       |          |        | Der-cik     | a An Ao | a to anii, a' iir | e other colu | an an cha | nan Poncy . |     |
|     |       |       |       |         |       |            |           |            |            |       |    |       |          |        |             |         |                   |              |           |             |     |

| iei IB | Novigator Clien<br>Suboti Duti Pure | v8.04 : My IES : [mad      | e=2]        |       |          |                 |             |                                         |                 | - 🗆 🔀 |
|--------|-------------------------------------|----------------------------|-------------|-------|----------|-----------------|-------------|-----------------------------------------|-----------------|-------|
| -      |                                     | ۹                          | v O         | «     | >>       |                 | -           | 6                                       |                 | (8)   |
|        |                                     | Insurance Cus              | tomer Accou | nt    |          |                 |             |                                         |                 |       |
|        | Cust Key                            | Louw                       |             | Notes |          |                 |             |                                         | ^               |       |
|        | Account Neme                        | I                          |             |       |          |                 |             |                                         |                 |       |
|        | Account State                       | Enquiry / 1st Quote        | •           |       |          |                 |             |                                         |                 |       |
|        | Date Opened                         |                            |             |       |          |                 |             |                                         | ~               |       |
|        | Cristie                             |                            |             |       | <)       |                 |             |                                         | >               |       |
|        |                                     | Queries: -                 |             |       | Actions: | -               |             |                                         |                 |       |
|        |                                     | <u>CRM Events</u><br>Tasks |             |       |          | New CRM Event   |             | <u>New Policy</u><br>Set Up CRM Account |                 |       |
|        |                                     | Diary Entries              |             |       |          | New Diary Entry |             | Set Up AR Debtor Account                |                 |       |
|        | 1                                   | >>> Folicies Type          |             |       | Status   | Eni             | Date        | AR Account                              | -               |       |
|        |                                     |                            |             |       |          |                 |             |                                         |                 |       |
|        |                                     |                            |             |       |          |                 |             |                                         |                 |       |
|        |                                     |                            |             |       |          |                 |             |                                         |                 |       |
| -      |                                     |                            |             |       |          |                 |             |                                         |                 |       |
| E      |                                     |                            |             |       |          | Dtal-cal        | di: APE Acc | ct to drill, ar any ather column to d   | rill the Policy |       |

| iei IB | S Navigator Clien<br>Subst. Out. Pure | v8.04 : My IES :<br>Small Connecta | [made=2]  |            |         |                 |            |                                         |                 | - 🗆 🔀 |
|--------|---------------------------------------|------------------------------------|-----------|------------|---------|-----------------|------------|-----------------------------------------|-----------------|-------|
| - 0-   |                                       | ۹                                  | Ψ         | 0 <b>«</b> | >>      |                 | -          | 6                                       |                 | (8)   |
|        |                                       |                                    |           |            |         |                 |            |                                         |                 |       |
|        |                                       | Insurance C                        | ustomer A | ccount     |         |                 |            |                                         |                 | _     |
|        | Cust Key                              | 1029                               |           | Notes      |         |                 |            |                                         | ^               |       |
|        | Account Name                          | I                                  |           |            |         |                 |            |                                         |                 |       |
|        | Account State                         | Enquiry / 1st Quob                 |           | •          |         |                 |            |                                         |                 |       |
|        | Date Opened                           |                                    |           |            |         |                 |            |                                         | ~               |       |
|        | Cristie                               |                                    |           |            | <.      |                 |            |                                         | 2               |       |
|        |                                       | Queries: -                         |           |            | Actions | -               |            |                                         |                 |       |
|        |                                       | CRM Even<br>Tast                   | <u>15</u> |            |         | New CRM Event   |            | <u>New Policy</u><br>Set Up CRM Account |                 |       |
|        |                                       | Diary Entri                        | 2         |            |         | New Diary Entry |            | Set Up AR Debtor Account                |                 |       |
|        |                                       | >>> Folicies Typ                   | pe        |            | Status  | En              | i Date     | AR Account                              | -               |       |
|        |                                       |                                    |           |            |         |                 |            |                                         |                 |       |
|        |                                       |                                    |           |            |         |                 |            |                                         |                 |       |
|        |                                       |                                    |           |            |         |                 |            |                                         |                 |       |
| 511    |                                       |                                    |           |            |         |                 |            |                                         |                 |       |
| E      |                                       |                                    |           |            |         | Dbl-cli         | di: AR Acc | ct to drill, or any other column to d   | rill the Policy |       |
| 1      |                                       |                                    |           |            |         |                 |            |                                         |                 |       |

| i i | S Navigator Clien | v8.04 : My155 : [made=2]            | antenna Merik den 1 | Liber Frank Cetter Salart                    |                                                                     | - 0 🛛      |
|-----|-------------------|-------------------------------------|---------------------|----------------------------------------------|---------------------------------------------------------------------|------------|
|     | - 0               | Q. (0)                              | « »                 | 1                                            |                                                                     | 0 X        |
| I   |                   | Insurance Customer Account          | t                   |                                              |                                                                     |            |
|     | Cust Key          | Louw                                | Notes               |                                              |                                                                     | <u> </u>   |
|     | Account Name      |                                     |                     |                                              |                                                                     |            |
|     | Account State     | Enquiry / 1st Quote                 |                     |                                              |                                                                     |            |
|     | Date Opened       |                                     |                     |                                              |                                                                     | ~          |
|     |                   |                                     |                     |                                              |                                                                     | 2          |
|     |                   | Queries: -                          | Actions             | L-                                           |                                                                     |            |
|     |                   | CRM Events<br>Tasks<br>Diary Entres |                     | New CRM Event<br>New Task<br>New Diary Entry | <u>New Policy</u><br>Set Up CRN Account<br>Set Up AR Debtor Account |            |
|     | ,                 | >>> Folicies Type                   | Status              | End Date                                     | AR Account                                                          | -          |
|     | -                 |                                     |                     |                                              |                                                                     |            |
|     |                   |                                     |                     |                                              |                                                                     |            |
|     |                   |                                     |                     |                                              |                                                                     |            |
| -   |                   |                                     |                     |                                              |                                                                     |            |
| E   |                   |                                     |                     | Dbl-click APLAcc                             | t to drill, ar any ather calumn to dril                             | the Policy |

| 8      | ES Navigator Clien   | v8.04 : My IES : [made=Z]   |                              |                                        |                            |                                        |               | . 🗆 🔀 |
|--------|----------------------|-----------------------------|------------------------------|----------------------------------------|----------------------------|----------------------------------------|---------------|-------|
| Philip | infold connection    | Logon Lagar Companion Waard | Provide L Datartarte Busines | >>>>>>>>>>>>>>>>>>>>>>>>>>>>>>>>>>>>>> | Addon Popula Option Select |                                        |               | (3)   |
|        |                      |                             |                              |                                        |                            |                                        |               |       |
|        |                      |                             |                              |                                        |                            |                                        |               |       |
|        |                      | Insurance Custor            | ier Account                  |                                        |                            |                                        |               |       |
|        | Cust Key             | Louw                        | Notes                        |                                        |                            |                                        | 4             | -     |
|        | Account Name         |                             |                              |                                        |                            |                                        |               |       |
|        |                      |                             |                              |                                        |                            |                                        |               |       |
|        | Account State        | Endnrth / Ist Groce         | -                            |                                        |                            |                                        |               |       |
|        | Date Opened<br>CRM # |                             |                              |                                        |                            |                                        | ~             |       |
|        |                      |                             |                              |                                        |                            |                                        |               |       |
|        |                      | Queries: -                  |                              | Actions                                | -                          |                                        |               |       |
|        |                      | CRM Events                  |                              |                                        | New CRM Event              | New Policy                             |               |       |
|        |                      | Diary Entries               |                              |                                        | New Diary Entry            | Set Up AR Debtor Account               |               |       |
|        |                      | >>> Policies Type           |                              | Status                                 | End Date                   | AR Account                             | -             |       |
|        | 1                    |                             |                              |                                        |                            |                                        |               |       |
|        |                      |                             |                              |                                        |                            |                                        |               |       |
|        |                      |                             |                              |                                        |                            |                                        |               |       |
|        |                      |                             |                              |                                        |                            |                                        |               |       |
| 500    |                      |                             |                              |                                        |                            |                                        | -             |       |
| E      |                      |                             |                              |                                        | Dbl-click AR Ac            | ct to drill, or any other column to dr | li the Palicy |       |
| 1      |                      |                             |                              |                                        |                            |                                        |               |       |

| đ      | Its Navigator Client  | v8.04 : My IES : [made=2 | 1        |                    |             |                |               | 🛛                     |
|--------|-----------------------|--------------------------|----------|--------------------|-------------|----------------|---------------|-----------------------|
| 11kill | o Subinit Quit Pundoo | nii Connandii            |          |                    |             |                |               |                       |
| -      |                       | Q                        | - O      | (( ))              |             | _              | 0             | <ul> <li>×</li> </ul> |
|        |                       |                          |          |                    |             |                |               |                       |
|        | Insurance             | Policy Master            |          |                    |             | AR De          | enter Account | New Diary Entry       |
|        | moundified            | Folley Master            |          |                    |             |                | Revenue       | New Task              |
|        |                       |                          |          |                    |             |                |               |                       |
|        |                       | 45678                    |          | NO. BOTHOUS DATA   | rrad        | Dara           | Teriod        |                       |
|        | Policy Number         | 14 Johannes Lour         |          | 1                  | 200.00      | 26/11/2007     | 82 [Nov 2007] | - É                   |
|        | All Dabler Account    | D00021 Johannez Louw     |          |                    |             |                |               |                       |
|        | Currency              | LUCAL R                  |          |                    |             |                |               |                       |
|        | Policy Type           | 01 Mousehold             |          |                    |             |                |               |                       |
|        | Shert Date            | 01/11/2007               |          |                    |             |                |               |                       |
|        | End Date              | 30/11/2008               |          |                    |             |                |               |                       |
|        | Remind Date           | 01/11/2008               |          |                    |             |                |               |                       |
|        | 52mb10                | Active                   | -        |                    |             |                |               |                       |
|        | Insurar               | 0013: 1st Wational       | •        |                    |             |                |               |                       |
|        | Grozz Pee             | AMC: Flama Danahaa       |          |                    |             |                |               |                       |
|        | Complexity 2          | 10.00                    | •        |                    |             |                |               | -                     |
|        | Constitution Basis    | Net                      |          |                    |             |                |               | Balsed Premiums       |
|        | Premium (tax: incl)   | 200.00                   |          | >>> Incidents      |             |                |               | -                     |
|        | Fee Interval          | 1: Nonthly               | -        | 1 PEN 26/11/2007 - | Burglary du | sing the night | C             |                       |
|        | Pee Day               | 1                        |          |                    |             |                |               |                       |
|        | Notex                 |                          |          |                    |             |                |               |                       |
|        |                       |                          | <u>_</u> |                    |             |                |               |                       |
|        |                       |                          |          |                    |             |                |               |                       |
|        |                       |                          |          | Claim Ant. Faid    | Dat         | e Paid Inci    | dent.         | New Incluein          |
|        |                       |                          |          | 1 1,50             | 0.00 29     | /11/2007 Bur   | alary         | _                     |
|        |                       |                          |          |                    |             |                |               |                       |
|        |                       |                          |          |                    |             |                |               |                       |
| 1      |                       |                          |          |                    |             |                |               |                       |
| E      | <                     |                          | (X)      |                    |             |                |               | *                     |
|        |                       |                          |          |                    |             |                |               |                       |

| ø    | IES Navigator Clier                                                                                                    | nt v8.04 : My IES : [made-                                                                                                    | <i>1</i> ] |                                        |               |                               |                                          |                                           |
|------|----------------------------------------------------------------------------------------------------|----------------------------------------------------------------------------------------------------|------------|----------------------------------------|---------------|-------------------------------|------------------------------------------|-------------------------------------------|
| Help | p Submit Quit Pun                                                                                                    | ctions Conneands                                                                                                    |            |                                        |               |                               |                                          |                                           |
| -    | 0                                                                                                    | ۹                                                                                                    | • 0        | « »                                    | -             |                               | 0                                        | <ul> <li>×</li> </ul>                     |
|      | Insuranc                                                                                                    | e Policy Master                                                                                                    |            |                                        |               | AR De                         | htor Account<br>Revenue                  | <u>New Diary Entry</u><br><u>New Task</u> |
|      | Policy Hunb<br>Insurance Accou<br>Aft Debter Accou<br>During<br>Policy Ty<br>Start De<br>End De<br>Remind De<br>Start<br>Start De<br>Insurance<br>State | Sign:           14 Johannes Lour           100021 Johannes Lour           100021 Johannes Lour           100021 Johannes Lour           100021 Johannes Lour           101021 Johannes Lour           101021 Johannes Lour           101021 Johannes Lour           101021 Johannes Lour           1011/2007           1011/2008           11/2008           10131 Lar. Mational |            | >>> Payments Receive                   | ed.<br>200.00 | Date<br>26/11/2007            | Period<br>82 (Nov 2007)                  | -                                         |
|      | Gross P<br>Gross P<br>Pau Barn<br>Commission Ban<br>Commission Ban<br>Premium (tao: Ins<br>Pau Interv                                                   | 00051 150 Wallowal           2,400.00           00061 Elaws Donohoe           10.00           Wet           200.00           11 Monthly                                                                                                    | -          | >>> Incidents<br>1 PEM 26/L1/2007 - Bu | arglary 0.    | wing the night                | la la la la la la la la la la la la la l | Raised Premiums                           |
|      | Pee D                                                                                                    | v; 1                                                                                                    | 8          | Claim Amt Paid<br>1 1,500              | Dat<br>25 00. | te Paid Inci<br>9/11/2007 Bur | dent<br>giary                            | Newincident                               |
| E    | <u>&lt;</u>                                                                                                    |                                                                                                    | <u>N</u>   |                                        |               |                               |                                          |                                           |

|     | IES Navigator Client v8.04 : / | Niy IES : [                 | made-2]     |             |        |                   |                          |                                    | _           | . 🗆 🔀 |
|-----|--------------------------------|-----------------------------|-------------|-------------|--------|-------------------|--------------------------|------------------------------------|-------------|-------|
| He  | p Submit Quit Punctions Comm   | nande                       |             |             |        |                   |                          |                                    |             |       |
| -   | a (a) Q                        | _                           |             | 0           | « »    | -                 |                          |                                    |             | (X)   |
|     |                                |                             |             |             |        |                   |                          |                                    |             | _     |
|     |                                |                             | Detect      | Description |        |                   |                          |                                    |             |       |
|     |                                |                             | Raised      | Premiums    | S      |                   |                          |                                    |             |       |
|     |                                |                             |             |             |        |                   |                          |                                    |             | -     |
|     |                                |                             |             |             |        |                   |                          |                                    |             |       |
|     |                                |                             |             |             |        |                   |                          |                                    |             |       |
|     |                                | Account                     | 14 Johanner | Low         |        |                   |                          |                                    |             |       |
|     |                                | System Ref<br>Delice Member | 43678       |             |        |                   |                          | AR Debtor Account                  |             |       |
|     |                                | Policy Number               |             |             |        |                   |                          |                                    |             |       |
|     |                                |                             |             |             |        |                   |                          |                                    |             |       |
|     |                                |                             |             |             |        |                   |                          |                                    |             |       |
|     |                                |                             |             |             | D      | al-click Transact | ion to drill, ar any ath | er i columnito remove il reverse t | his premium |       |
|     | >>> Houth Feri                 | 08                          | Day         | Currency    | Amount | 20.0              | Paid 7                   | Transaction                        | -           |       |
|     | 2 200711 82                    | (Nov 2007)                  |             | L LOCAL R   |        | 200,              | 00 7253                  | 14570412017                        | -           |       |
|     |                                |                             |             |             |        |                   |                          |                                    |             |       |
|     |                                |                             |             |             |        |                   |                          |                                    |             |       |
|     |                                |                             |             |             |        |                   |                          |                                    |             |       |
|     |                                |                             |             |             |        |                   |                          |                                    |             |       |
|     |                                |                             |             |             |        |                   |                          |                                    |             |       |
|     |                                |                             |             |             |        |                   |                          |                                    |             |       |
|     |                                |                             |             |             |        |                   |                          |                                    |             |       |
|     |                                |                             |             |             |        |                   |                          |                                    |             |       |
|     |                                |                             |             |             |        |                   |                          |                                    |             |       |
|     |                                |                             |             |             |        |                   |                          |                                    |             |       |
|     |                                |                             |             |             |        |                   |                          |                                    |             |       |
|     |                                |                             |             |             |        |                   |                          |                                    |             |       |
| 50  | view   Date                    |                             |             |             |        |                   |                          |                                    | · ·         |       |
|     | 201100                         |                             |             |             |        |                   |                          |                                    |             |       |
| l ' |                                |                             |             |             |        |                   |                          |                                    |             |       |
|     |                                |                             |             |             |        |                   |                          |                                    |             |       |

| e | IES I  | iavig  | sator Client v | 8.04 : N   | Ay IES : [     | [made=2]   |        |                    |        |            |          |           |                 |                  |           |              |   |   |
|---|--------|--------|----------------|------------|----------------|------------|--------|--------------------|--------|------------|----------|-----------|-----------------|------------------|-----------|--------------|---|---|
| н | lip 54 | .benit | Quit Function  | iii Canini | anda           |            |        |                    |        |            |          |           |                 |                  |           |              |   |   |
|   | C      | -      | - ?            | Q          |                | _          | -      | 0                  | <::    | >>         | -        | _         | -               |                  |           | - 0          | _ | x |
|   | _      |        |                |            |                |            |        |                    |        |            |          |           |                 |                  |           |              |   |   |
|   |        |        |                |            |                |            |        |                    |        |            |          |           |                 |                  |           |              |   |   |
|   |        |        |                |            |                | Raised     | :l Pre | mium               | 15     |            |          |           |                 |                  |           |              |   |   |
|   |        |        |                |            |                |            |        |                    |        |            |          |           |                 |                  |           |              |   |   |
|   |        |        |                |            |                |            |        |                    |        |            |          |           |                 |                  |           |              |   |   |
|   |        |        |                |            |                |            |        |                    |        |            |          |           |                 |                  |           |              |   |   |
|   |        |        |                |            | Account        | 14 Johanne | e Lowe |                    |        |            |          |           |                 |                  |           |              |   |   |
|   |        |        |                |            | System Ref.    | 20         |        |                    |        |            |          |           |                 |                  |           |              |   |   |
|   |        |        |                |            | Policy Number  | 43678      |        |                    |        |            |          |           |                 | AR Debtor Acco   | unt       |              |   |   |
|   |        |        |                |            |                |            |        |                    |        |            |          |           |                 |                  |           |              |   |   |
|   |        |        |                |            |                |            |        |                    |        |            |          |           |                 |                  |           |              |   |   |
|   |        |        |                |            |                |            |        |                    |        |            |          |           |                 |                  |           |              |   |   |
|   |        |        |                |            | -              |            |        | -                  |        | Dbl-click1 | Inercect | ion to dr | I, or any other | column to remove | (neverse) | this premiur |   |   |
|   |        | , ×    | >> Month       | Perio      | 06 (Dec. 0002) | Þ          | ay     | Curbency<br>LOCM P | Amount | 2          | 20.0     |           | Paid 7          | Transec          | CLOB.     |              | - |   |
|   |        | 2      | 200711         | 82         | (Nov 2007)     |            | 1      | LOCAL R            |        |            | 200.     | 00        | VES             | 145704           | 14476     |              | - |   |
|   |        |        |                |            | fuer acced     |            | -      | prome at           |        |            |          |           |                 |                  |           |              |   |   |
|   |        |        |                |            |                |            |        |                    |        |            |          |           |                 |                  |           |              |   |   |
|   |        |        |                |            |                |            |        |                    |        |            |          |           |                 |                  |           |              |   |   |
|   |        |        |                |            |                |            |        |                    |        |            |          |           |                 |                  |           |              |   |   |
|   |        |        |                |            |                |            |        |                    |        |            |          |           |                 |                  |           |              |   |   |
|   |        |        |                |            |                |            |        |                    |        |            |          |           |                 |                  |           |              |   |   |
|   |        |        |                |            |                |            |        |                    |        |            |          |           |                 |                  |           |              |   |   |
|   |        |        |                |            |                |            |        |                    |        |            |          |           |                 |                  |           |              |   |   |
|   |        |        |                |            |                |            |        |                    |        |            |          |           |                 |                  |           |              |   |   |
|   |        |        |                |            |                |            |        |                    |        |            |          |           |                 |                  |           |              |   |   |
|   |        |        |                |            |                |            |        |                    |        |            |          |           |                 |                  |           |              |   |   |
|   |        |        |                |            |                |            |        |                    |        |            |          |           |                 |                  |           |              |   |   |
|   |        |        |                |            |                |            |        |                    |        |            |          |           |                 |                  |           |              |   |   |
| 5 | 1.00   |        |                |            |                |            |        |                    |        |            |          |           |                 |                  |           |              | - |   |
| Г | £      | 1.03   | 2              |            |                |            |        |                    |        |            |          |           |                 |                  |           |              |   |   |
|   | -      |        |                |            |                |            |        |                    |        |            |          |           |                 |                  |           |              |   |   |
| L | -      |        |                |            |                |            |        |                    |        | _          |          |           |                 |                  |           | _            |   |   |

| IES Novigator Client v<br>Help Submit Quit Fundo | v6.04 : My IES : [mode=Z]<br>Consunds                                                                     |                |                                               | - <b>-</b> × |
|--------------------------------------------------|----------------------------------------------------------------------------------------------------|----------------|-----------------------------------------------|--------------|
| ()                                               | <b>q. ●</b> ∅ <b>« »</b> π                                                                                |                | 0.0                                           | *            |
|                                                  | Raised Premiums                                                                                           |                |                                               | _            |
|                                                  | Selection Dialog                                                                                          |                | ×                                             |              |
|                                                  | This Premium has been charged to the Dustomer Account. Do you with to severae and remove this<br>Premium? | Ravase<br>Quit | :                                             |              |
| >>> Honth<br>1 200712<br>2 200711                |                                                                                                    |                | oversee this prevaiure<br>96.<br>97.8<br>01.7 | •            |
|                                                  |                                                                                                    |                |                                               |              |
|                                                  |                                                                                                    |                |                                               |              |
| 500 star fina                                    |                                                                                                    |                |                                               |              |
| 1                                                |                                                                                                    |                |                                               |              |

So here is the Option to "Reverse" this Premium.

I am not going to do it. I am going to "Quit". If we choose "Reverse" here, the entry will be reversed.

|    | IES P | iavi  | igator Client vf | 8.04 : / | áy IES : 🔤    | [made=2]    |         |       |        |                 |           |                     |                              |              | - 🗆 🔀 |
|----|-------|-------|------------------|----------|---------------|-------------|---------|-------|--------|-----------------|-----------|---------------------|------------------------------|--------------|-------|
| He | ф 5L  | .bmit | : Quit Punctions | Canan    | winde         |             |         |       |        |                 |           |                     |                              |              |       |
| -  |       | -     |                  |          |               |             | 0       |       | ((     | » 1             | -         |                     | 6)                           |              | (X)   |
|    |       |       |                  |          |               |             |         |       |        |                 |           |                     |                              |              | _     |
|    |       |       |                  |          |               |             |         |       |        |                 |           |                     |                              |              |       |
|    |       |       |                  |          |               | Raised      | Prem    | lums  | 5      |                 |           |                     |                              |              |       |
|    | -     |       |                  |          |               |             |         |       |        |                 |           |                     |                              |              | _     |
|    |       |       |                  |          |               |             |         |       |        |                 |           |                     |                              |              |       |
|    |       |       |                  |          |               |             |         |       |        |                 |           |                     |                              |              |       |
|    |       |       |                  |          | Account       | 14 Johannes | Low     |       |        |                 |           |                     |                              |              |       |
|    |       |       |                  |          | System Ref    | 23          |         |       |        |                 |           |                     | AD Dates forward             |              |       |
|    |       |       |                  |          | Policy Number | 0.10.00     |         |       |        |                 |           |                     | AR DECORPORT                 |              |       |
|    |       |       |                  |          |               |             |         |       |        |                 |           |                     |                              |              |       |
|    |       |       |                  |          |               |             |         |       |        |                 |           |                     |                              |              |       |
|    |       |       |                  |          |               |             |         |       |        | Dbl-click Trans | eaction t | o drill, ar any ath | er column to remove (reverse | this premium |       |
|    |       | 3     | >>> Month        | Peri     | οđ            | IM          | ey Curr | pengy | Asount |                 |           | Paid 7              | Transaction.                 |              | •     |
|    |       | 1     | 200712           | 83       | (Dec 2007)    |             | 1 10    | CAL R | _      | 2               | 00.00     | YES                 | 1457071447E                  | -            |       |
|    |       | 8     | 200711           | 82       | [Nov 2007]    |             | 1 10    | CAL R | _      | 2               | 00,00     | AE3                 | 14570412017                  |              |       |
|    |       |       |                  |          |               |             |         |       |        |                 |           |                     |                              |              |       |
|    |       |       |                  |          |               |             |         |       |        |                 |           |                     |                              |              |       |
|    |       |       |                  |          |               |             |         |       |        |                 |           |                     |                              |              |       |
|    |       |       |                  |          |               |             |         |       |        |                 |           |                     |                              |              |       |
|    |       |       |                  |          |               |             |         |       |        |                 |           |                     |                              |              |       |
|    |       |       |                  |          |               |             |         |       |        |                 |           |                     |                              |              |       |
|    |       |       |                  |          |               |             |         |       |        |                 |           |                     |                              |              |       |
|    |       |       |                  |          |               |             |         |       |        |                 |           |                     |                              |              |       |
|    |       |       |                  |          |               |             |         |       |        |                 |           |                     |                              |              |       |
|    |       |       |                  |          |               |             |         |       |        |                 |           |                     |                              |              |       |
|    |       |       |                  |          |               |             |         |       |        |                 |           |                     |                              |              |       |
|    |       |       |                  |          |               |             |         |       |        |                 |           |                     |                              |              |       |
| 50 | Me    | kl e  | e                |          |               |             |         |       |        |                 |           |                     |                              | -            |       |
| 1  |       |       |                  |          |               |             |         |       |        |                 |           |                     |                              |              |       |
|    |       |       |                  |          |               |             |         |       |        |                 |           |                     |                              |              |       |
|    |       |       |                  |          |               |             |         |       |        |                 |           |                     |                              |              |       |